# Tech Tips

NLIS Database

National Livestock Identification System

Feedlot

Δ

Producer

October 2024

## Livestock that have died on property

Third party

Related Tech Tips:

- Deceased Destination PIC
- Deceased livestock on PIC report
- Lost or stolen cattle or devices

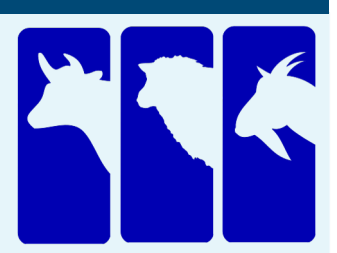

If livestock with electronic devices die or are destroyed on a farm or feedlot, use the **Livestock that have** died on property transaction to notify the database. Do not notify the database that animals are deceased unless you are certain. If they actually moved off the property and the device numbers are submitted in another transaction, a database error occurs and action is necessary to 'resurrect' the animals.

Note: **If animals are 'missing', use the <u>Device status</u> transaction** to assign the IA (Inactive) status to the devices. If the animals are found, use the same transaction to remove the IA status (turn it 'Off'). If you suspect cattle may have been stolen, report the matter to the Police. If you provide device numbers, they can assign an **S** (Stolen status). Otherwise, an **SI** status applies (Presumed stolen but may have strayed).

Login to the database at www.nlis.mla.com.au

- 1 Enter your NLIS user ID and password and click FLogin
- 2 Select the livestock type to work with.
- 3 Select Livestock that have died on property and click FGO
  - Choose one of two methods to submit the device numbers of the dead animals to the database:
    - Click **type in the details** to type or paste details into fields on the screen. (See steps 1-2 below)
    - Click **choose from the list** to choose from a list of tag numbers for a PIC (See page 2)

| Vhich livestock do y<br>I want to w<br>Vhat do you want to | ou want to work with?<br>work with Cattle •<br>o do today?                                                                                                    |     | Which livestock do you<br>I want to work<br>What do you want to do | want to work with?<br>with Sheep (individual 🔻                                                                                                    |          |
|------------------------------------------------------------|----------------------------------------------------------------------------------------------------|-----|--------------------------------------------------------------------|----------------------------------------------------------------------------------------------------|----------|
| I want to                                                  | (Please select) 👻                                                                                                    |     | I want to                                                          | (Please select)                                                                                                    | -        |
|                                                            | Account management<br>Change my types of livestock<br>View/edit my account details<br>Notify the database of:<br>Device status<br>EU enquiry<br>Livestock moved off my property<br>Livestock that have died on property<br>Divestock that have died on property<br>Pitoreconclusions<br>Replaced tags<br>Transfer correction | FGo |                                                                    | (Please select)<br>Account management<br>Change my types of livestock<br>View/edit my account details<br>Notify the database of:<br>Device status<br>Livestock moved off my property<br>Livestock moved off my property<br>Livestock that have died on property<br>Pito reconciliations<br>Replaced tags<br>Transfer correction | <b>)</b> |

## Type in the details method

| 1 | Enter details in all fields, then click <b>FContinu</b> | 🔋 or clicl | K A Back | to return to the previous screen. |
|---|---------------------------------------------------------|------------|----------|-----------------------------------|
| 2 | Follow the prompts to confirm the details ar            | d 🕨 Send   | them t   | o the database.                   |

| Enter the details                                                                                                    |                                                                                         | Step 1 2 3                                                                            |                                                                                                    |
|----------------------------------------------------------------------------------------------------|-----------------------------------------------------------------------------------------|---------------------------------------------------------------------------------------|----------------------------------------------------------------------------------------------------|
| 1 Enter the livestock<br>that have died<br>Type the visual number<br>(NLISID) or electronic<br>number (RFID) in the box<br>below. Press the 'Enter' key<br>el after each device<br>number. | 2 Which PIC did the livestock die on?<br>Select your PIC below.<br>* 3ABCD949 •<br>Help | 3 When did the livestock die?<br>Choose the date below.<br>4 		 Mar 		 2014<br>(Help) | Type the NLISID or RFID number here and press<br>the <b>Enter</b> key after each device to transfer it to the<br>box below. <b>Leave a space</b> after the first three<br>characters of RFIDs e.g. <b>982 000090788496</b> |
| *<br>ND430577XEA00106<br>3ABCD981XBA00004                                                                                                    |                                                                                         |                                                                                       |                                                                                                    |
| • Help                                                                                                    |                                                                                         |                                                                                       | Command + C) and then paste them here (Ctrl + V<br>or Command + V). If you make a mistake, highlight                                                                                                    |
| 4 Back                                                                                                    |                                                                                         | ► Continue                                                                            | Incorrect tag humbers and press the Delete key.                                                                                                    |

## Livestock that have died on property - Choose from the list method

You can use this method to move tags for one or many dead animals off the current holdings for a PIC.

#### Choose a list to view

1 Choose one of three lists to view.

**Note**: If you choose 'livestock moved onto' or 'livestock bred on', also choose a date range. Tick this box to only show active devices.

- 2 Select the PIC on which the cattle died.
- 3 Click Continue to proceed to the next screen.
- 4 Tick the boxes for the tags of the animals that dies on that PIC.
- 5 Click Continue to proceed to the next screen.

|             |                                                                                 | c                                       | anse vour livestock                                                                                 |                                     |                                  | Ster                 | 1734                 | 15                     |           |        |
|-------------|---------------------------------------------------------------------------------|-----------------------------------------|----------------------------------------------------------------------------------------------------|-------------------------------------|----------------------------------|----------------------|----------------------|------------------------|-----------|--------|
|             | The following livestock were all livestock currently on your PIC:<br>NA023191 . |                                         |                                                                                                    |                                     |                                  |                      |                      |                        |           |        |
|             | Which livestock have died on property?                                          |                                         |                                                                                                    |                                     |                                  |                      |                      |                        |           |        |
|             |                                                                                 | Se                                      | elect the livestock you want to                                                                     | p record as havin                   | ng died on prop                  | erty fro             | m the                |                        |           |        |
|             |                                                                                 | fol<br>re                               | llowing list by clicking the che<br>move a tick by clicking on it.<br>ack' if you want to request a | ck box ( 🔽 ) in<br>Click 'Continue' | the first colum<br>when you have | nn. You<br>e finishe | can also<br>d. Click |                        |           |        |
|             |                                                                                 | Þ                                       | Help                                                                                                |                                     |                                  |                      |                      |                        |           |        |
| Display     | ying<br>er of                                                                   | items 1 - 20 of 67<br>selected items: 2 |                                                                                                    |                                     |                                  |                      |                      |                        |           |        |
|             |                                                                                 | Visual number (NLISID)                  | Electronic number (RFID)                                                                            | Transfer date                       | Vendor PIC                       | NVD/V                | Vaybill              | Saleyard name          | Status    | Active |
| 1           |                                                                                 | 3MUHB064XBAJ0003                        | 982 000038912831                                                                                    | 13/12/2010                          | 3MUHB064                         |                      |                      | -                      |           | YES    |
| 2           |                                                                                 | 3MUHB064XBAJ0004                        | 982 000038913268                                                                                    | 13/12/2010                          | 3MUHB064                         |                      |                      | -                      |           | YES    |
| 3           |                                                                                 | NA023191XBZ00008                        | 982 000024694489                                                                                    | -                                   |                                  |                      |                      | -                      |           | YES    |
| 4 [         |                                                                                 | NA023191XBZ00011                        | 982 000024700570                                                                                    | -                                   |                                  |                      |                      | -                      |           | YES    |
| 5 [         |                                                                                 | NA023191XBZ00012                        | 982 000024745554                                                                                    | -                                   |                                  |                      |                      | -                      |           | YES    |
| 6           |                                                                                 | NA023191XBZ00013                        | 982 000024745435                                                                                    | -                                   |                                  |                      |                      | -                      |           | YES    |
| 7           |                                                                                 | NA023191XBZ00014                        | 982 000024708416                                                                                    | -                                   |                                  |                      |                      | -                      |           | YES    |
| 8           |                                                                                 | NA023191XBZ00015                        | 982 000024744909                                                                                    | -                                   |                                  |                      |                      | -                      |           | YES    |
| 9           |                                                                                 | NA023191XBZ00016                        | 982 000024400606                                                                                    | -                                   |                                  |                      |                      | -                      |           | YES    |
| 10          |                                                                                 | NA023191XBZ00017                        | 982 000024700448                                                                                    |                                     |                                  |                      |                      |                        |           | YES    |
| 11 [        |                                                                                 | NA023191XBZ00018                        | 982 000024745618                                                                                    | -                                   |                                  | Γ                    | Tose                 | arch for spec          | cific tac | ar     |
| 12 [        |                                                                                 | NA023191XBZ00019                        | 982 000024694474                                                                                    | -                                   |                                  |                      | click                | Filter by. foll        | ow ste    | ps     |
| 13 [        |                                                                                 | NA023191XBZ00020                        | 982 000024708321                                                                                    | -                                   |                                  |                      | 1 and                | 2 on the Filt          | er scre   | en     |
| 14 [        |                                                                                 | NA023191XBZ00021                        | 982 000024719435                                                                                    | -                                   |                                  |                      | and                  | click Apply.           |           |        |
| 15          |                                                                                 | NA023191XBZ00023                        | 982 000024745205                                                                                    | -                                   |                                  | L                    |                      |                        |           | لحبب   |
| 16          |                                                                                 | NA023191XBZ00024                        | If there are more                                                                                   | than 20 iter                        | ns                               |                      |                      | -                      | /         | YES    |
| 17          |                                                                                 | NA023191XBZ00025                        | listed, select All It                                                                               | ems per pa                          | ge                               | Step                 | 1. Sele              | ect the field to filte |           | YES    |
| 18          |                                                                                 | NA023191XBZ00026                        | to view them on                                                                                     | one page.                           |                                  | Visu                 | al numb              | er (NLISID) 🔻          |           | YES    |
| 19          |                                                                                 | NA023191XBZ00027                        |                                                                                                    |                                     | 20                               | V Step               | t to find,           | then click 'Apply'     | ۹ /       | YES    |
| 20          |                                                                                 | NA023191XBZ00028                        | 982 000024694472                                                                                    |                                     | 20<br>40                         | NAC                  | 23191X               | BZ00038                |           | YES    |
| Page        | <b>1</b> of                                                                     | 4 1234 Next pa                          | ige                                                                                                 |                                     | 60                               | Ap                   | ply                  |                        |           |        |
| Sele        | ect a                                                                           | II Deselect all Colu                    | umn display                                                                                         | Items                               | per page:                        |                      |                      |                        | ter by    | Export |
| <b>▲</b> Ba | ck                                                                              |                                         |                                                                                                    |                                     |                                  |                      |                      |                        | Co        | ntinue |

### Choose the date the animals died

6 Choose the approximate date the animals died.
7 Click Continue to proceed to the next screen.
8 Follow the prompts to confirm the details.
9 Click Send to submit the details.

|   | Enter the details                                                                     | Step 1 2 3 4 5 |
|---|---------------------------------------------------------------------------------------|----------------|
| < | 2 When did the livestock die?<br>Choose the date below.<br>6 V Mar V 2014 V<br>(Help) |                |
|   | (Back                                                                                 | ► Continue     |

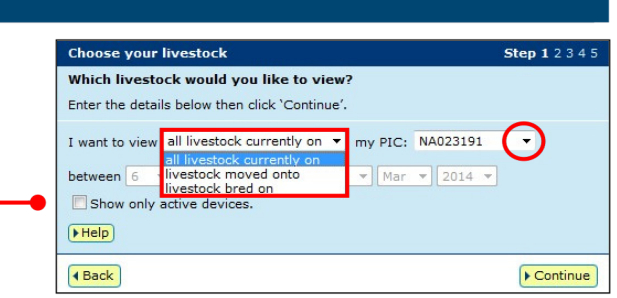